## Come cambiare la lingua in Ucraino su Dbookeasy?

Facilissimo: segui le istruzioni!

- 1. Vai su Dbookeasy al link <u>https://dbookeasy.giuntiscuola.it/</u>
- 2. Scegli il tuo libro di testo (ad es. Amico meo).

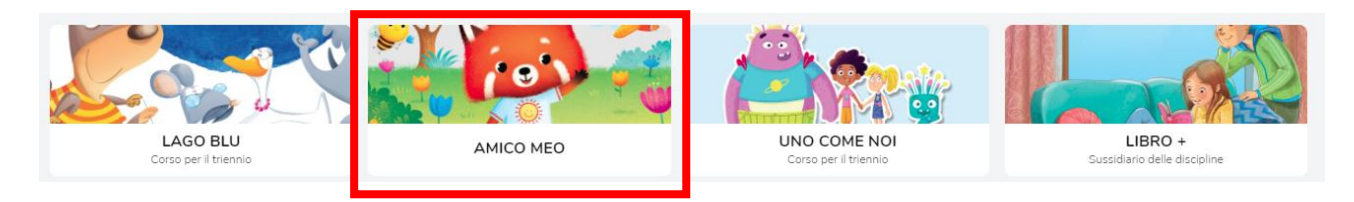

3. Scegli la classe (ad es. Classe 2).

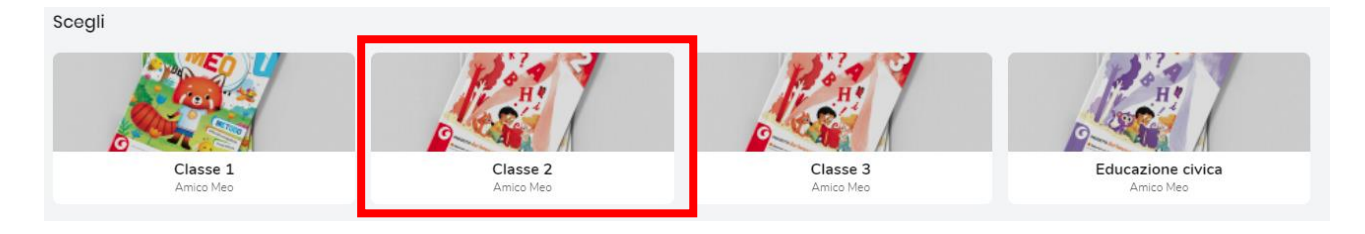

4. Scegli il volume (ad es. Grammatica e scrittura).

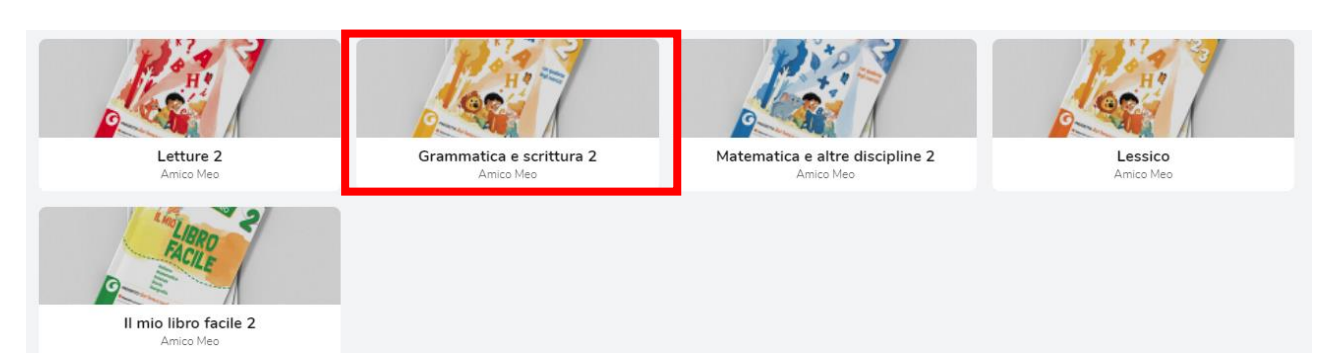

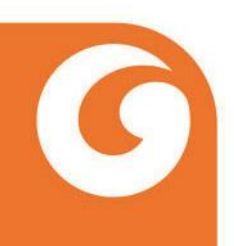

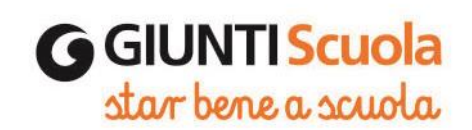

5. Scegli la modalità "libro accessibile".

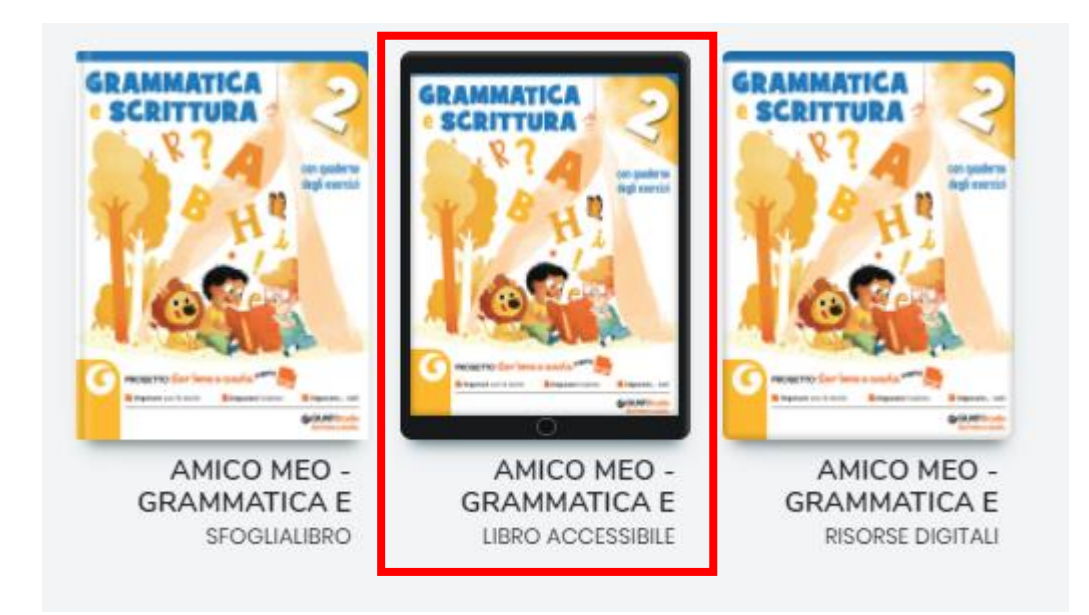

6. Scegli il capitolo che ti interessa.

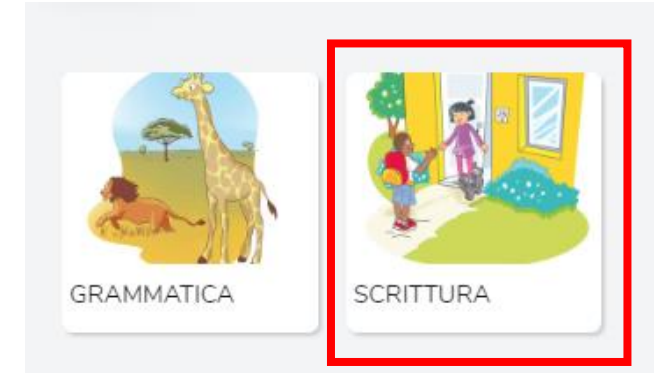

7. Seleziona la pagina.

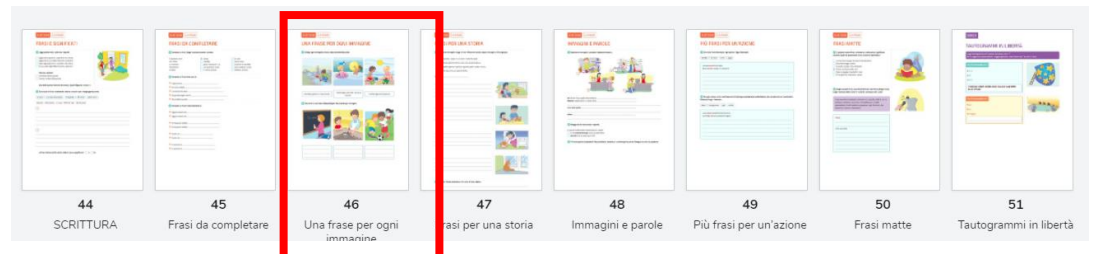

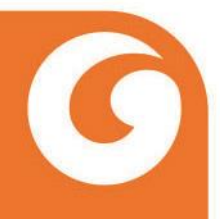

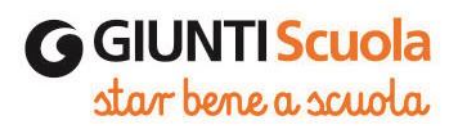

8. Clicca sul pulsante "lingua".

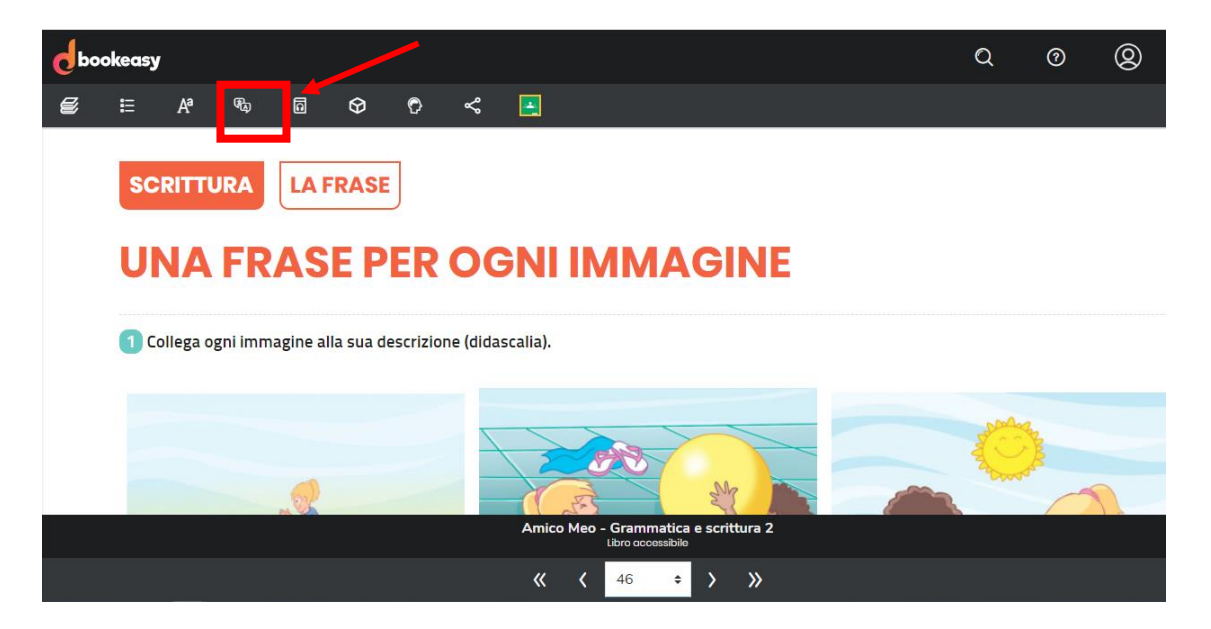

9. Seleziona "Ucraino" (è l'ultima lingua in basso).

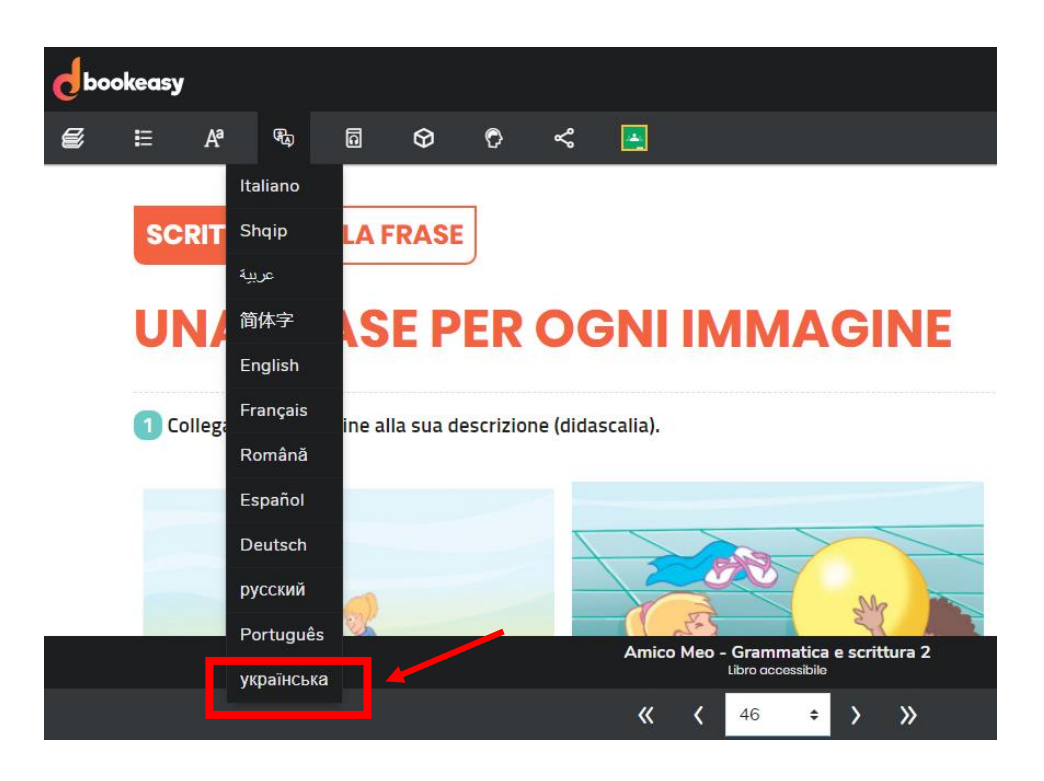

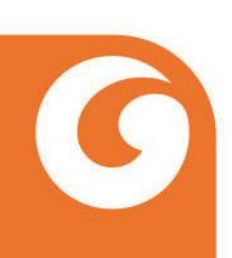

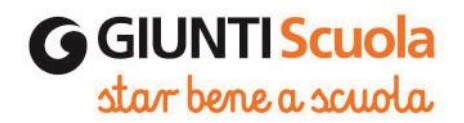

## **10.** Il tuo libro di testo è stato tradotto in **Ucraino**.

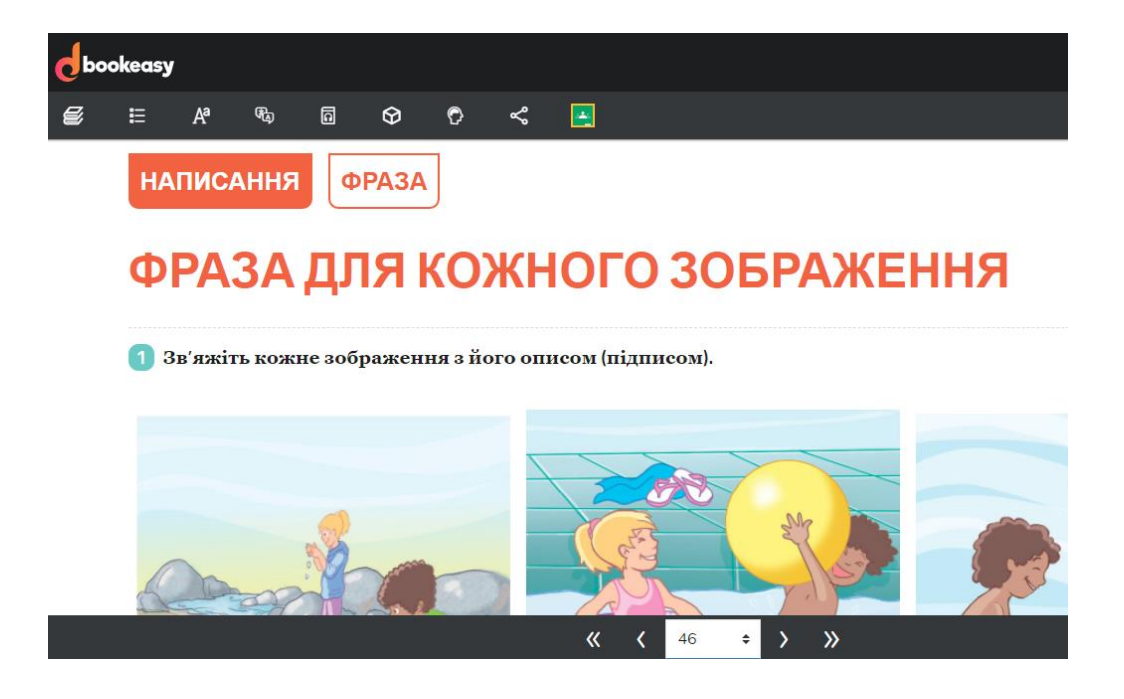

Ti ricordiamo che cliccando sul pulsante con le cuffie è disponibile anche la **lettura in lingua!** 

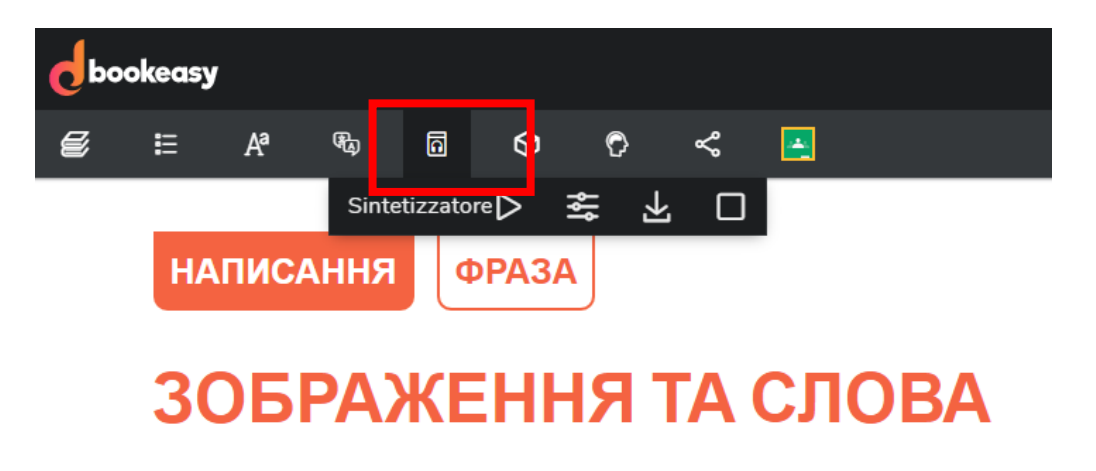

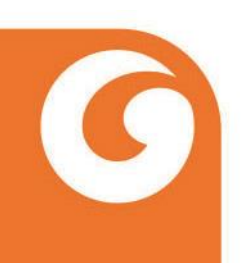

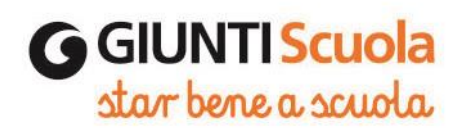